www.koi.or.kr

# 한국정보올림피아드1차대회 접수 매뉴얼

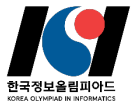

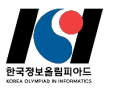

# Index

- 01 회원가입 (p.3~6)
- 02 접수페이지 로그인 (p.7)
- 03 접수 유의사항 안내 및 개인정보 동의 (p.8)
- 04 원서접수 정보 선택 및 추가정보 입력 (p.9~13)
- 05 접수 확인 및 결제 진행 (p.14)
- 06 접수 완료 및 수험표 (p.15)

## 01. 회원가입

#### 사용자 로그인

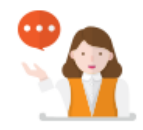

#### 원서접수 유의 사항

> 한국정보을림피아드를 위한 접수페이지 입니다. 일반 자격접수는 홈페이지를 이용해 주시기를 부탁드립니다.

- > 접수정보가 올바르지 않은 경우 차후 접수가 취소 될 수 있습니다.
- > 접수확인은 홈페이지(https://license.kpc.or.kr)에서 확인하시기 바랍니다.

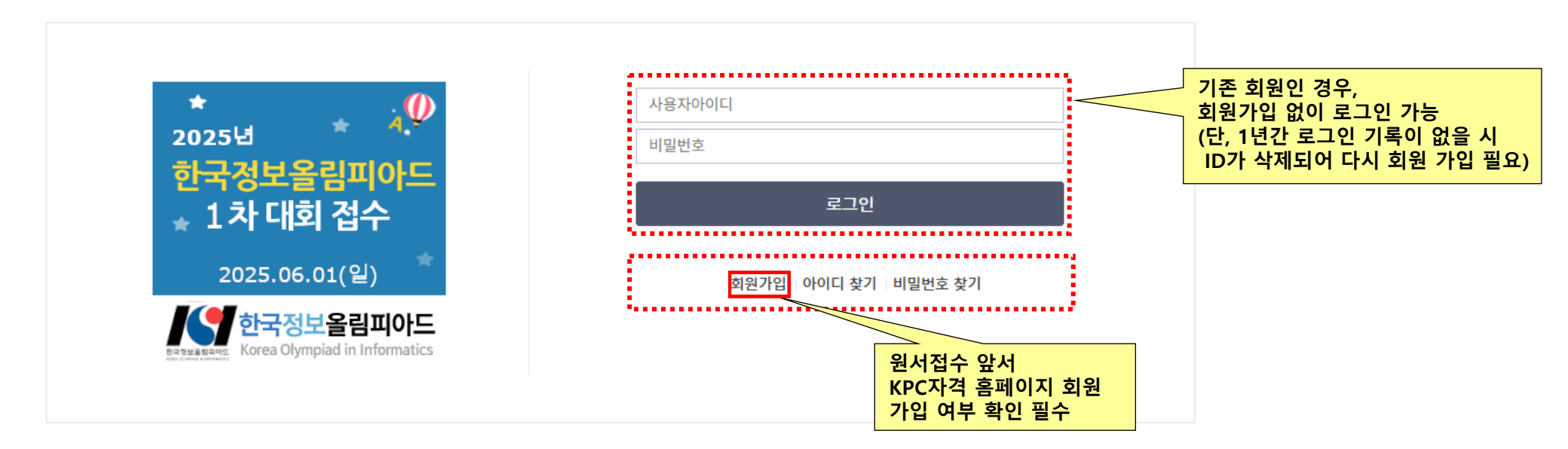

#### 추가 설명

□ 한국정보올림피아드 1차 대회 접수에 앞서 한국생산성본부 자격 홈페이지(https://license.kpc.or.kr)에서 회원가입이 필요합니다.
 □ 기존 회원인 경우 회원가입 절차 생략 후 바로 로그인 가능합니다.(로그인 정보는 아이디/비밀번호 찾기 기능 이용)
 단, 1년간 로그인 기록이 없을 시 ID가 삭제되므로 다시 회원 가입을 진행해 주셔야 합니다.

## 01. 회원가입

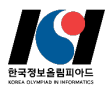

동의합니다 🖌

### 🥑 전체 약관(필수항목)에 동의합니다

#### 한국생산성본부 자격인증본부 이용약관

#### 제1장총칙

#### 제1조(목적)

이 약관은 한국생산성본부 자격인증본부(이하 "본부"라 한다)가 제공하는 본부 사업 관련 서비스(이하 서비스라 합니다)를 이용함
 에 있어 이용조건 및 절차와 기타 필요한 사항을 규정하는 것을 목적으로 합니다.

#### 제2조(약관의 효력과 변경)

(1) 본 약관은 그 내용을 서비스 화면에 게시하고 이용자가 서비스화면에서 동의 의사표시를 함으로써 효력을 발생합니다.
 (2) 본부는 사정상 혹은 영업상 중요한 사유가 발생될 경우에는 약관의 규제 등에 관한 법률, 전자거래기본법, 전자서명법, 정보통신명

#### 개인정보수집ㆍ이용 동의서

한국생산성본부 자격인증본부는 당 사이트 서비스 가입시 기재를 요구하는 회원의 개인정보는 본 이용계약의 이행과 본 이용계약상의 서비스제 공을 위한 목적으로 개인 정보를 수집·이용합니다.

| 1인정보 수집·이용 내역 (필수사항)                            |                |                  | 동의합니다 🕑 |
|-------------------------------------------------|----------------|------------------|---------|
| 수집•이용 항목                                        | 수집•이용 목적       | 보유기간             |         |
| 이름, 아이디, 생년월일, 비밀번호, 성별, 내외국인구<br>분, 휴대폰번호, 이메일 | 회원관리, 회원서비스 제공 | 회원탈퇴시 즉시 삭제, 비활동 | 5시 1년   |

이 위의 개인정보 수집·이용에 대한 동의를 거부할 권리가 있습니다. 그러나 동의를 거부할 경우 원활한 회원 서비스를 제공할 수 없습니다.

| 선택적 개인정보 수집·이용 내역(동의거부 가능) |  |
|----------------------------|--|
|----------------------------|--|

| 수집ㆍ이용 항목               | 수집•이용 목적       | 보유기간                 |
|------------------------|----------------|----------------------|
| 변락처, 영문성, 영문이름, 소속, 사진 | 회원관리, 회원서비스 제공 | 회원탈퇴시 즉시 삭제, 비활동시 1년 |

위의 개인정보 수집·이용에 대한 동의를 거부할 권리가 있습니다. 위의 개인정보 수집·이용에 대하여 동의를 거부하셔도 기본적인 회원서비 스제공에는 제한이 없으나 부가서비스 제공(자격증 정보 제공 등)은 제한을 받습니다.

목적외 이용(마케팅) 내역(동의거부 가능)

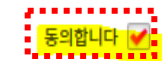

| 제공 목적    | 제공 항목     | 보유기간                 |
|----------|-----------|----------------------|
| 마케팅(자격증) | 이메일, 전화번호 | 회원탈퇴시 즉시 삭제, 비활동시 1년 |

✓ 위의 개인정보 수집·이용에 대한 동의를 거부할 권리가 있습니다. 그러나 동의를 거부할 경우 자격증 정보를 제공 받지 못합니다.

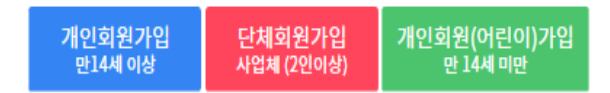

2006년 9월 24일부터 개정된 '주민등록법'에 의해 타인의 주민등록번호를 도용하여 웹사이트에 가입하는 등의 주민등록 번호에 대한 단 순 부정사용에 대하여서도 3년 이하의 징역 또는 1천만원 이하의 벌금이라는 무거운 형벌을 부과하도록 하고 있습니다. 관련 법률 : 주민등록법 제 21조(벌칙) 제 2항 9호 (2006년 9월 24일 시행)

만약, 타인의 주민번호를 도용하여 ITQ 회원으로 가입하신 회원이 있으시다면,도용 행위를 즉시 중지하여 주시기 바랍니다. 위와 관련하여 타인의 주민번호를 이용하여 원서접수, 자격증 신청및 기타에도 사전 및 사후 발견시에 실격처리됨을 알려드립니다.

#### 추가 설명

□ 회원 가입을 위한 개인정보 수집·이용 동의 '필수 사항 ' 과 '선택사항 ' 이 있습니다. □ '개인회원가입(만14세 이상 또는 14세 미만)' 만 가능하며, '단체 회원가입'은 지원되지 않습니다.

동의합니다 🖌

추가 설명

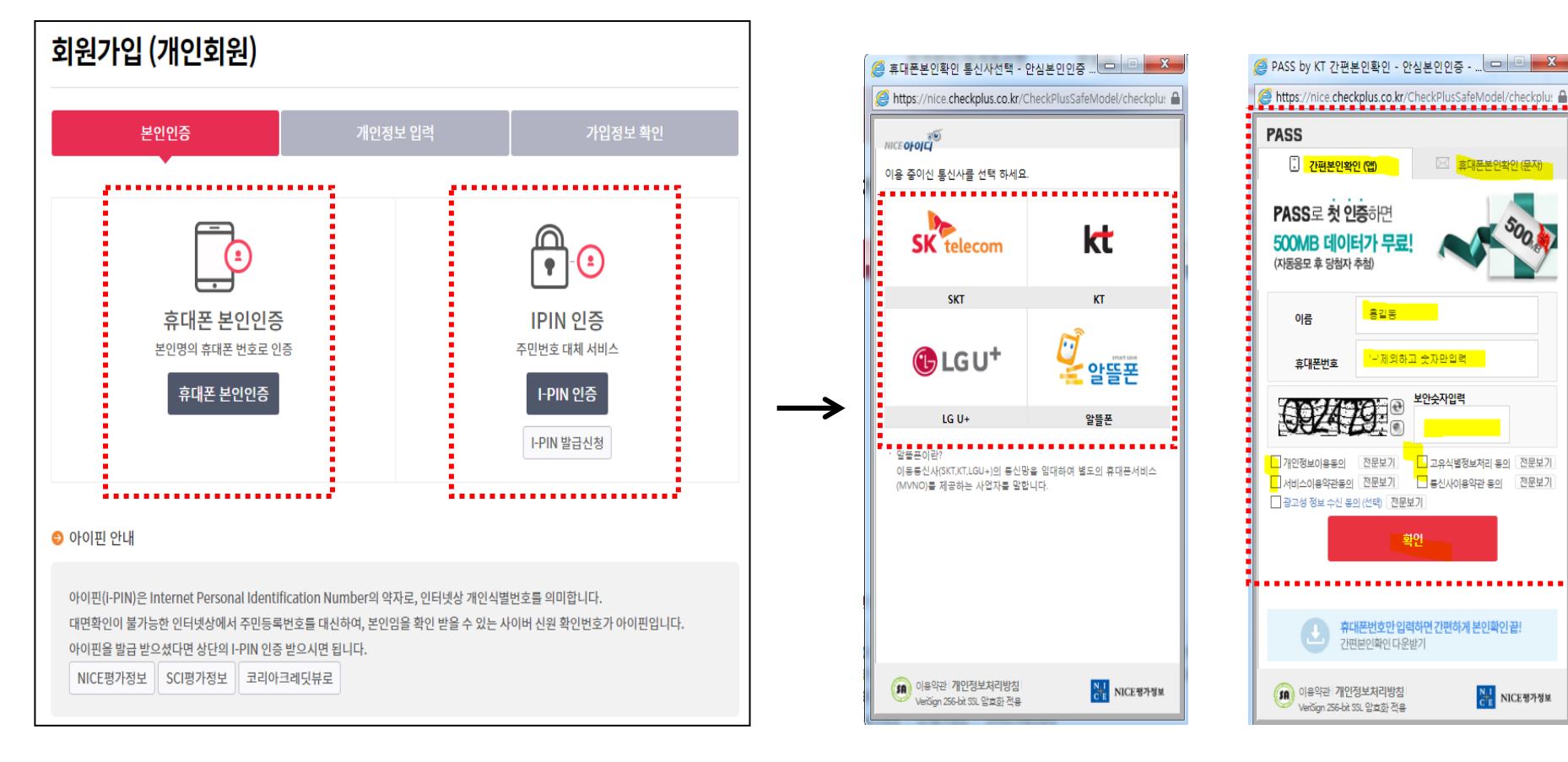

### 본인확인부터

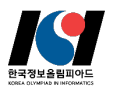

NICE평가정보

## 01. 회원가입

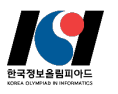

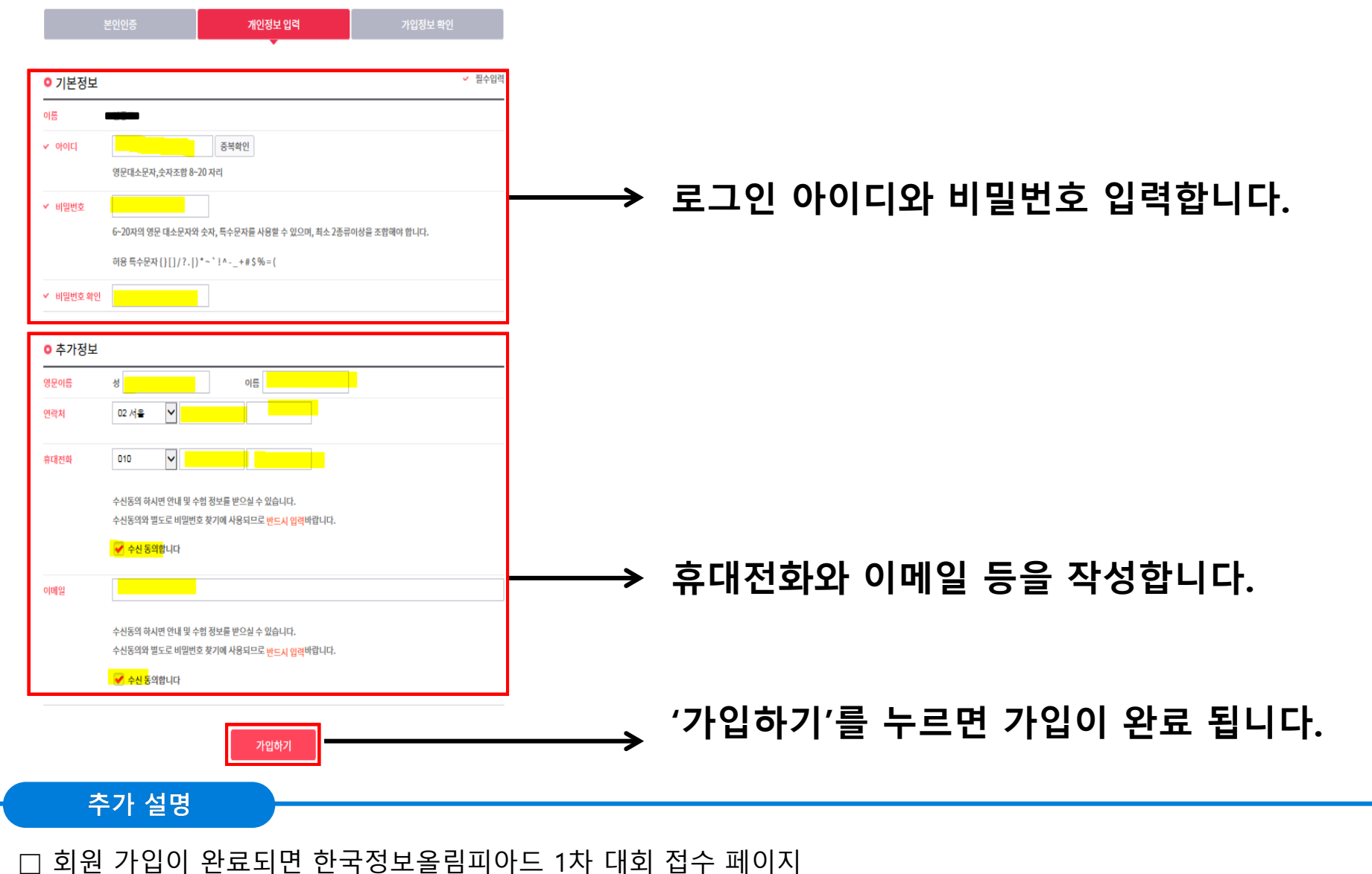

(https://icense.kpc.ord/r/nasec/rceptexmncnfirm/url/exdusiveApplyGate.do?dXJsU2VxPTExtMzc=)로 이동하여 접수 신청을 합니다.

### □ 접수페이지로 접속하여 회원가입하신 아이디와 비밀번호를 입력하고 로그인 합니다.

#### 추가 설명

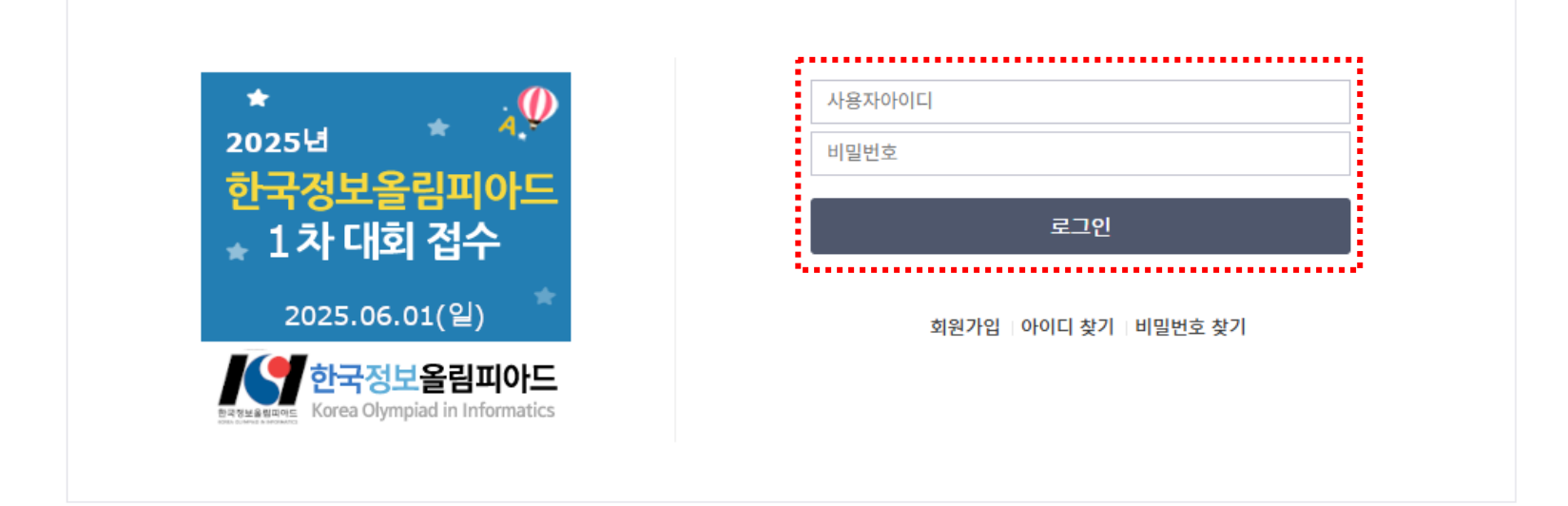

- ▶ 접수확인은 홈페이지(https://license.kpc.or.kr)에서 확인하시기 바랍니다.
- > 한국정보을
   > 접수정보기

#### 원서접수 유의 사항

> 한국정보을림피아드를 위한 접수페이지 입니다. 일반 자격접수는 홈페이지를 이용해 주시기를 부탁드립

> 접수정보가 올바르지 않은 경우 차후 접수가 취소 될 수 있습니다.

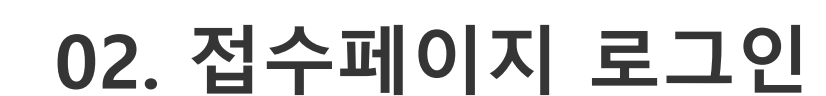

사용자 로그인

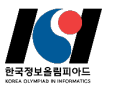

## 03. 접수 유의사항 안내 및 개인정보 동의

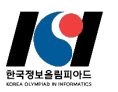

### 원서접수 유의사항 안내

#### 2025년 한국정보올림피아드 1차 대회 접수

|   | 2025년 한국정보올림피아드 1차 대회 |  |  |
|---|-----------------------|--|--|
| Ľ | 시험일 2025-06-01        |  |  |

◎ 원서접수 유의 사항

> 사회통합 대상자(국민기초생활수급대상자, 차상위계층)는 선결제 후 온라인 양식을 작성(https://kol.or.kr/kol/2025/1/)해야 합니다.
 > 대회 종료 후 관련 서류의 증빙이 확인되면 환불 예정입니다.

#### ○ 원서접수 전형료 반환(취소/환불) 규정

| 전형료 반환 경우                                                        | 전형료 반환 규정 |
|------------------------------------------------------------------|-----------|
| 접수기간(04월 28일 ~ 05월 25일) 중 취소한 경우<br>(05월 25일 23:59:59 까지 취소한 경우) | 100% 환불   |
| 전형료를 과오납한 경우                                                     | 과오납 금액 반환 |

※ 환불 결과는 별도로 통보되지 않습니다. 결제 취소 방법에 따라 2~7일 소요됨(신용카드, 계좌이체)
※ 05월 26일부터는 전형료 환불이 되지 않습니다.

### 개인정보 활용 동의

#### ○ 개인정보수집·이용 동의서

개인정보 수집·이용 내역 (필수사항)

동의합니다 🗌

| 수집-이용 항목                                                                        | 수집·이용 목적          | 보유기간         |
|---------------------------------------------------------------------------------|-------------------|--------------|
| 이름, 생년월일, 성별, 사진, 휴대전화, 이메일, 자택주소, 재학구분, 최<br>종학력, 학년, 학교구분, 학교명, 학교주소, 보호자 연락처 | 한국정보을림피아드 접수 및 운영 | 참가신청일로 부터 5년 |

✔ 위의 개인정보 수집·이용에 대한 동의를 거부할 권리가 있습니다. 그러나 동의를 거부할 경우 원활한 회원 서비스를 제공할 수 없습니다.

개인정보 제3자 제공 내역 (필수사항)

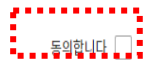

| 100L 11 1       | 세공목적         | 제공하는 항목                                                                            | 보유기간         |
|-----------------|--------------|------------------------------------------------------------------------------------|--------------|
| (사)한국비버정보교육연합 한 | 한국정보을림피아드 개최 | 이름, 생년월일, 성별, 사진, 휴대전화, 이메일, 자택주소, 재<br>학구분, 최종학력, 학년, 학교구분, 학교명, 학교주소, 보호자<br>연락처 | 참가신청일로 부터 5년 |

· ⓒ 위의 개인정보 수집·이용에 대한 동의를 거부할 권리가 있습니다. 그러나 동의를 거부할 경우 원활한 회원 서비스를 제공할 수 없습니다.

원서접수하기

추가 설명

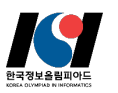

| ○ 개인정보                             |                                                                                                    |                      |
|------------------------------------|----------------------------------------------------------------------------------------------------|----------------------|
| 이름                                 | 테스트2222                                                                                                    |                      |
| 생년월일                               | 2008년 01월 01일                                                                                                    |                      |
| 성벌                                 | ц.                                                                                                    |                      |
| 휴대전화                               | 010 🗸 1111 2222                                                                                                    | 대히 과려 아내르 바으 스 이ㄷ로   |
| 휴대전화 확인                            | 010 🗸                                                                                                    |                      |
| 이메일                                | @         직접입력 ✓         인증 매일받충           해당 이메일 주소로 대회 응시 관련 정보가 발송되오니 정확혀 입력해주시기 바랍니다.         구글(Gmail)예일 수신이 안되는 경우가 있어 다른 매일을 사용하시기 바랍니다.                                                                                                    | · 성확한 정보를 입력하시기 바랍니다 |
| 자택주소                               | 03048 우편번호 찾기                                                                                                    |                      |
|                                    | 서울특별시 중로구 정와대로 1                                                                                                    |                      |
|                                    | 1                                                                                                    |                      |
| 오 사진정보<br>의사진<br>입시사진<br>사진5득 및 수정 | <ul> <li>&gt; 원서접수 시 사진등특은 필수형목입니다.</li> <li>&gt; 사진은 최근 6개월 이내에 활영한 사진을 등록합니다.</li> <li>&gt; 아메의 경우 내회 1수일 전(7월 9일)까지 홈페이지에서 사진을 수정해주시기 바랍니다.</li> <li>' 영시 사진 등록'으로 접수한 경우</li> <li>· 본인의 사진을 등록하지 않은 경우</li> <li>· 모바일로 접수한 경우(모바일 접수시 사진 등록 물가)</li> </ul> | ───→ 사진을 반드시 등록합니다.  |
|                                    | 작성완로(다음)                                                                                                    |                      |

추가 설명

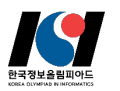

### 이메일 인증

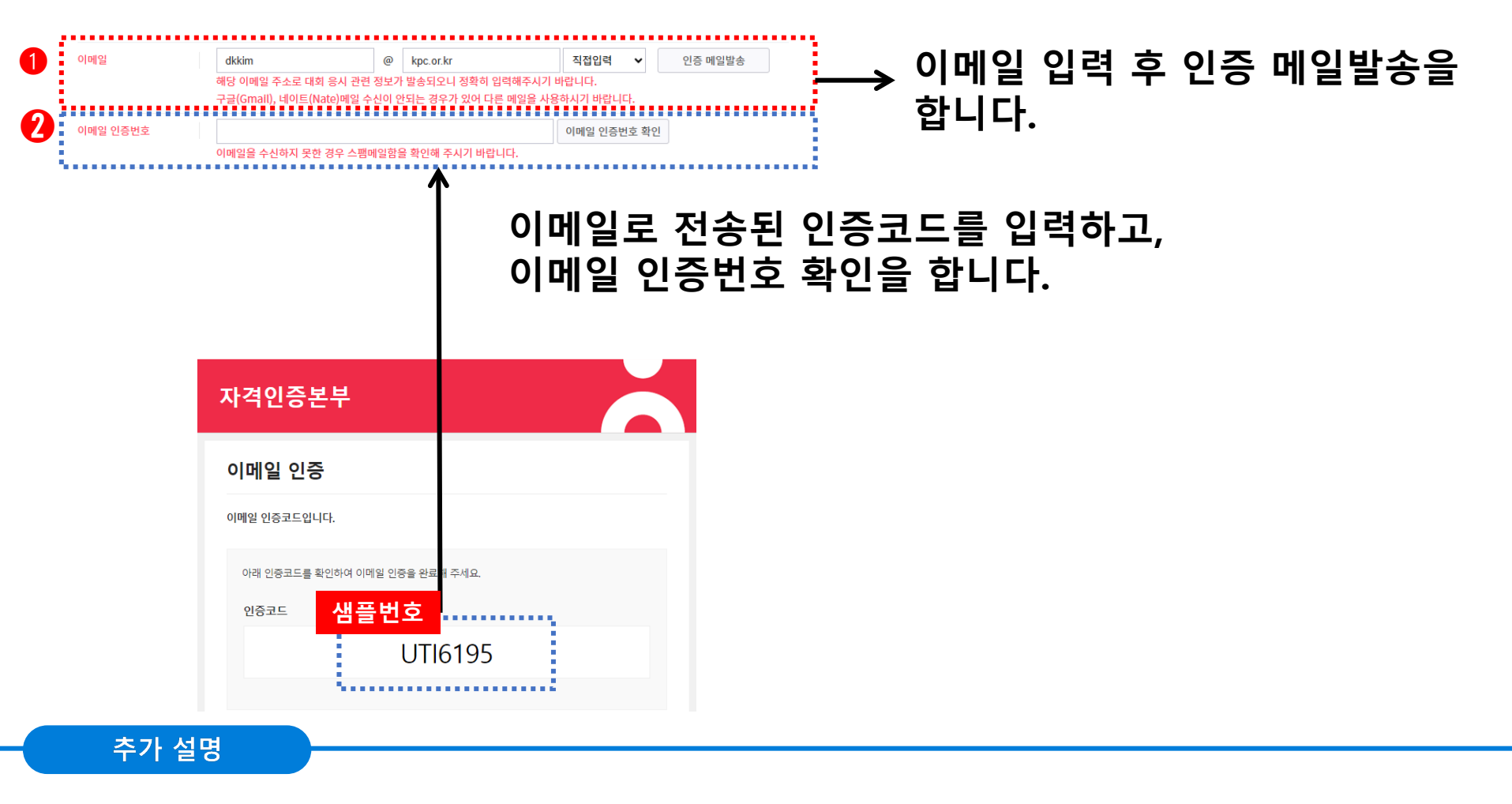

□ 이메일 수신이 안되었을경우 정확한 이메일 주소인지 확인하고, 이메일에서 스팸 메일함을 검색합니다.
 □ 이메일 주소가 정확하고, 스팸 메일함 검색이 안될시에는 다른 이메일 주소를 사용합니다.
 □ 구글(Gmail), 네이트(Nate)메일이 수신이 안되는 경우가 있어 다른 메일을 사용하시기 바랍니다.

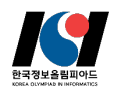

### (1) 재학생

| 0 | 접수 | 정보 |
|---|----|----|
|---|----|----|

| 눈을 선택압니니 | ▶ 새악구문, 삼가무문을 선택합니다. |
|----------|----------------------|
|          |                      |
|          |                      |
|          |                      |
| 합니다.     | ▶ 해당 정보를 입력합니다.      |
|          |                      |
|          |                      |
|          |                      |
| 합니       | ▶ 해당 정보를 입력합니        |

추가 설명

#### □ 재학구분 및 출생 연도에 따라 신청 가능한 참가 부문

| 재힉       | 구분  | 재학생       | 외국인학교         | 비재학생                                             |               |                     |
|----------|-----|-----------|---------------|--------------------------------------------------|---------------|---------------------|
| 최종       | 학력  | 선택없음      | 선택없음          | 검정고시 합격 없음초등학교 졸업학력<br>검정고시 합격중학교 졸업학<br>검정고시 합격 |               | 중학교 졸업학력<br>검정고시 합격 |
|          | 초등부 |           | 2013년생~2018년생 | 2013년생~2018년생                                    | 신청불가          | 신청불가                |
| 잠가<br>부문 | 중등부 | 2003년생 이상 | 2010년생~2012년생 | 2010년생~2012년생                                    | 2010년생~2018년생 | 신청불가                |
|          | 고등부 |           | 2007년생~2009년생 | 2007년생~2009년생                                    | 2007년생~2009년생 | 2007년생~2018년생       |

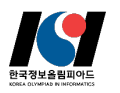

### (2) 외국인학교

| 재학구분         | ○ 재학생 ● 외국인학교 ○ 비재학생                                                                                                    | 재한구분을 외국인한교로 선택시              |
|--------------|----------------------------------------------------------------------------------------------------|-------------------------------|
| 참가부문         | <ul> <li>초등부</li> <li>중등부</li> <li>고등부</li> <li>외국인학교 재학생의 경우 아래 출생년도 기준으로 참가 가능합니다.</li> <li>초등부 : 2013년생 ~ 2018년생</li> <li>중등부 : 2010년생 ~ 2012년생</li> <li>고등부 : 2007년생 ~ 2009년생</li> </ul> | → 출생연도에 따라 참가부문이<br>자동 선택됩니다. |
| 학교명          | 학교명검색 학교명검색 버튼을 이용하세요.                                                                                                    |                               |
| 학년           | <ul> <li>○ 1 ○ 2 ○ 3 ○ 4 ○ 5 ○ 6</li> <li>외국인학교 재학생의 경우 국내 학년으로 환산하여 입력하시기 바랍니다.</li> </ul>                                                                                                  |                               |
| 학교주소         | 우편번호 찾기                                                                                                    | → 해당 정보를 입력합니다.               |
| 상장 받을 장소     | ○ 집 ○ 학교                                                                                                    |                               |
| 보호자연락처(휴대전화) | 010 ~                                                                                                    |                               |

#### □ 재학구분 및 출생 연도에 따라 신청 가능한 참가 부문

| 재학       | ·구분 | 재학생       | 외국인학교         | 비재학생          |                     |               |
|----------|-----|-----------|---------------|---------------|---------------------|---------------|
| 최종학력     |     | 선택없음      | 선택없음          | 검정고시 합격 없음    | 중학교 졸업학력<br>검정고시 합격 |               |
|          | 초등부 |           | 2013년생~2018년생 | 2013년생~2018년생 | 신청불가                | 신청불가          |
| 잠가<br>부문 | 중등부 | 2003년생 이상 | 2010년생~2012년생 | 2010년생~2012년생 | 2010년생~2018년생       | 신청불가          |
|          | 고등부 |           | 2007년생~2009년생 | 2007년생~2009년생 | 2007년생~2009년생       | 2007년생~2018년생 |

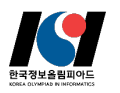

### (3) 비재학생

| 1 | ● 접수 정보          |                                                                                                    |                   |
|---|------------------|----------------------------------------------------------------------------------------------------|-------------------|
|   | 재학구분             | 🔵 재학생 💫 외국인학교 💿 비재학생                                                                                                    |                   |
|   | 최종학력             | <ul> <li>검정고시 합격 없음</li> <li>초등학교 졸업학력 검정고시 합격</li> <li>중학교 졸업학력 검정고시 합격</li> </ul>                                                                                                    | → 최종학력 및 출생년도에 따라 |
|   | 참가부문             | <ul> <li>초등부</li> <li>중등부</li> <li>고등부</li> <li>비재학생(검정고시 합격 없음)인 경우 아래 출생년도 기준으로 참가 가능합니다.</li> <li>초등부 : 2013년생 ~ 2018년생</li> <li>중등부 : 2010년생 ~ 2012년생</li> <li>고등부 : 2007년생 ~ 2009년생</li> </ul> | 참가부문이 자동 선택됩니다.   |
| 2 | 상장 받을 장소         | ○ 집 ○ 학교                                                                                                    | 쳈다 저ㅂ르 이려하니다      |
|   | 보호자연락처(휴대전화)<br> | 010 ~                                                                                                    |                   |

#### 추가 설명

#### □ 재학구분 및 출생 연도에 따라 신청 가능한 참가 부문

| 재학       | ·구분 | 재학생       | 외국인학교         | 비재학생                                |               |                     |
|----------|-----|-----------|---------------|-------------------------------------|---------------|---------------------|
| 최종       | 학력  | 선택없음      | 선택없음          | 검정고시 합격 없음초등학교 졸업학력중학교 졸검정고시 합격검정고시 |               | 중학교 졸업학력<br>검정고시 합격 |
| 참가<br>부문 | 초등부 |           | 2013년생~2018년생 | 2013년생~2018년생                       | 신청불가          | 신청불가                |
|          | 중등부 | 2003년생 이상 | 2010년생~2012년생 | 2010년생~2012년생                       | 2010년생~2018년생 | 신청불가                |
|          | 고등부 |           | 2007년생~2009년생 | 2007년생~2009년생                       | 2007년생~2009년생 | 2007년생~2018년생       |

## 05. 접수 확인 및 결제 진행

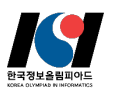

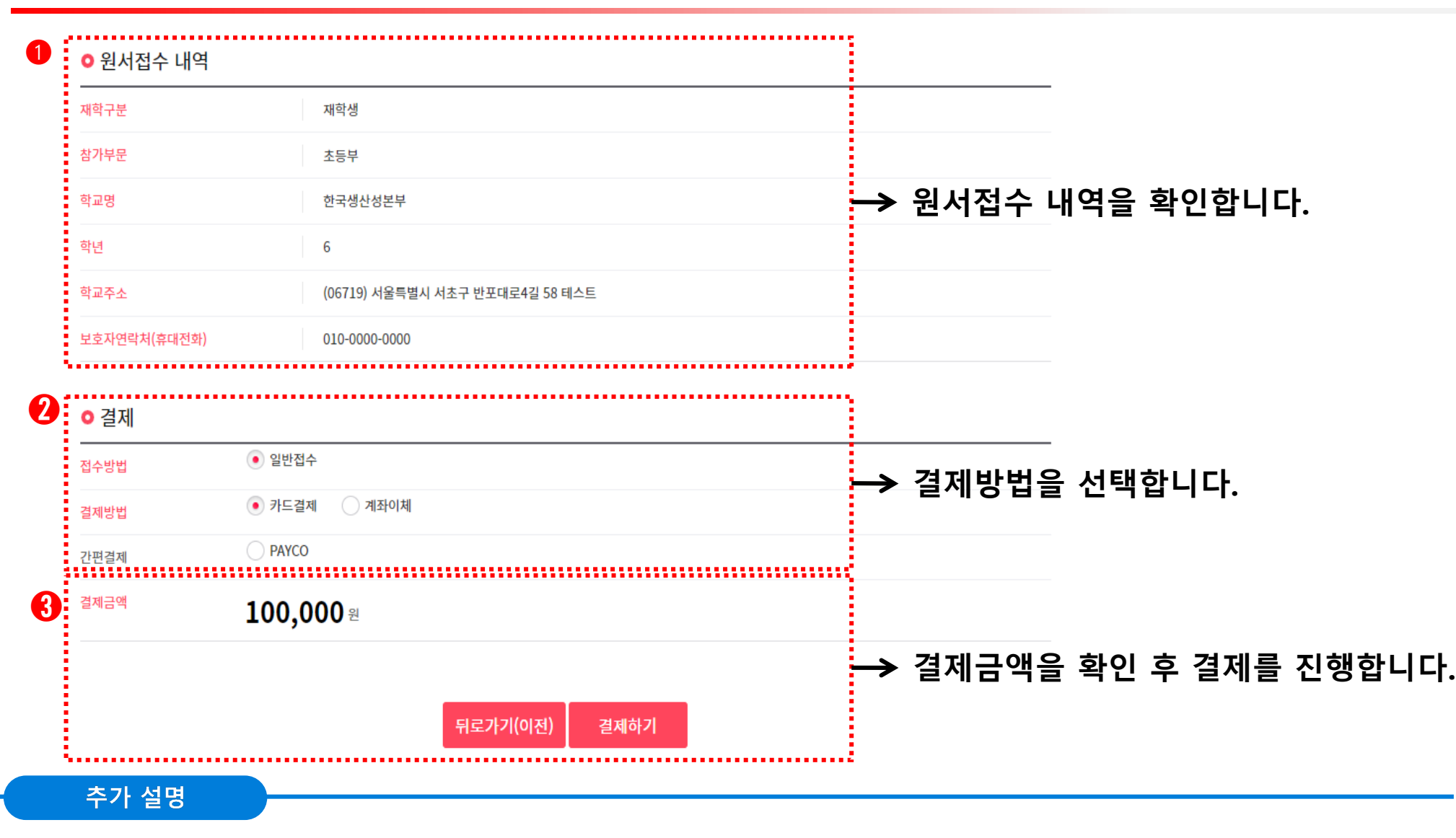

□ 접수 완료 후 하단의 '메인으로 '를 클릭하여 한국생산성본부 메인 홈페이지로 이동 및 접수내역을 확인합니다. <u>https://icensekpcorkr/kpc/qualfAthrz/indexdo</u> 접속 → 로그인 → 접수/수험표 확인 → 원서접수확인/발급 → 원서접수 확인 및 수정 → 상세보기

#### 추가 설명

| 월 김 노 · · · · · · · · · · · · · · · · · ·     |                                                        | <mark>kộc</mark> 자격        | <mark>kộc</mark> 자격             |   | 접수내역 확인                                                                                                    |           |           |      |   |
|-----------------------------------------------|--------------------------------------------------------|----------------------------|---------------------------------|---|----------------------------------------------------------------------------------------------------|-----------|-----------|------|---|
| 원서접수 완료<br>> 고사장 좌석 정보는 수형<br>> 원서접수 취소는 My자? | 1표 공고일 부터 수행표에서 확인이 가능합니다.<br>1 > 원서접수군리에서 신청볼 수 있습니다. | 자격소개<br>자격소개<br>인사말        | 접수/수험표확인<br>접수/수험표확인<br>시험일정 안내 | Г |                                                                                                    |           |           |      |   |
| o 접수내용 확인                                     |                                                        | 자격소개                       | 원서접수                            |   | 원서접수 확인                                                                                                    | 및수정       |           |      |   |
| · · · · · · · · · · · · · · · · · · ·         | K0/2025041819223                                       | TTQ 정보기율자식<br>ERP 정보관리사    | 원서접수 안내<br>원서접수                 | 1 |                                                                                                    |           |           |      |   |
| 험일정                                           | 2025년 한국정보올림피아드 1차 대회                                  | GTQ 그래픽기술자격<br>IEO 인터넷유리자격 | 원서접수확인/방금                       | / | > 과거이력, 취소신청 결과확인, 연기신청 결과확인 정보는 My자격(원서집수관리)에서 확인할 수 있습니다. > 개이정부(사진 이메일 효대포버호 비밀버호) 소정은 My자권 > 개이정부관리에서 가능하니다. |           |           |      |   |
| 험일                                            | 2025-06-01                                             | SMAT서비스경영자격                | 시험취소/연기안내                       |   |                                                                                                    |           |           |      |   |
| 범표 공고일                                        | 2025-05-29 ~ 2025-06-01 (수혐표 출력가능 기간)                  | ICDL<br>SW코딩자격             | 원서접수 확인및수정<br>위서전수 취소           |   |                                                                                                    |           |           |      |   |
| 박 발표일                                         | 2025-06-18                                             | CAD 실무능력평가                 | 수험표 확인 발급                       |   | 7                                                                                                    |           |           |      |   |
| 구분                                            | 제학생                                                    |                            | 접수/수험표확인                        | ! | 한국정보올림피아드 1차 대                                                                                                   | 대회        | 한국정보올림피아드 |      | , |
| 부문                                            | 고등부                                                    |                            |                                 |   |                                                                                                    |           |           |      |   |
| 문문                                            | 일반고등학교                                                 |                            | 시험일정 안내                         |   | ◎ 접수내역                                                                                                    |           |           |      |   |
| 9                                             | 가곡고등학교                                                 |                            | 0111714                         |   |                                                                                                    |           |           |      |   |
|                                               | 3                                                      |                            | 원서접수                            |   | 시함일                                                                                                    |           |           |      |   |
| 주소                                            | (25954) 강원특별자치도 삼척시 가곡면 가곡천로 1427 111                  |                            | 원서접수확인/발급                       |   | 고사장                                                                                                    |           |           |      |   |
| 반을 장소                                         | 학교                                                     |                            | - 시험취소/연기안내                     |   |                                                                                                    |           |           |      |   |
| 가연락처(휴대전화)                                    | 010-1111-2222                                          |                            |                                 |   | 시험과복(모율)/SW                                                                                                    |           |           |      |   |
| 법과 저너 하이                                      |                                                        |                            | E-TOT -LETO                     |   |                                                                                                    |           |           |      |   |
| 0 결제 성모 확인                                    |                                                        |                            | -원서접수 취소                        |   | ② 결제정보                                                                                                    |           |           |      |   |
| #8<br>#8                                      | 알면 입구                                                  |                            | - 수험표 확인 발급                     |   |                                                                                                    |           |           |      |   |
| 108                                           | 100.000 %                                              |                            |                                 |   | 결제 유형                                                                                                    | 일반 접수     | 결제 수단     | 신용카드 |   |
|                                               | 100,000 2                                              |                            |                                 |   | 결제금액                                                                                                    | 100,000 = |           |      |   |
|                                               | 인쇄 메인으로                                                |                            |                                 |   |                                                                                                    | -         |           | -    |   |

## 06. 접수 완료 및 접수내역 확인

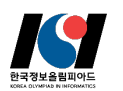

15